## Schritt-für-Schritt Anleitung zur Registrierung im digitalen Mitgliedernetzwerk

Über <u>www.vbao.de/mitgestalten</u> gelangen Sie auf unsere Homepage. Hier werden Sie über den Button "Zum Mitgliedernetzwerk" auf unser digitales Mitgliedernetzwerk weitergeleitet:

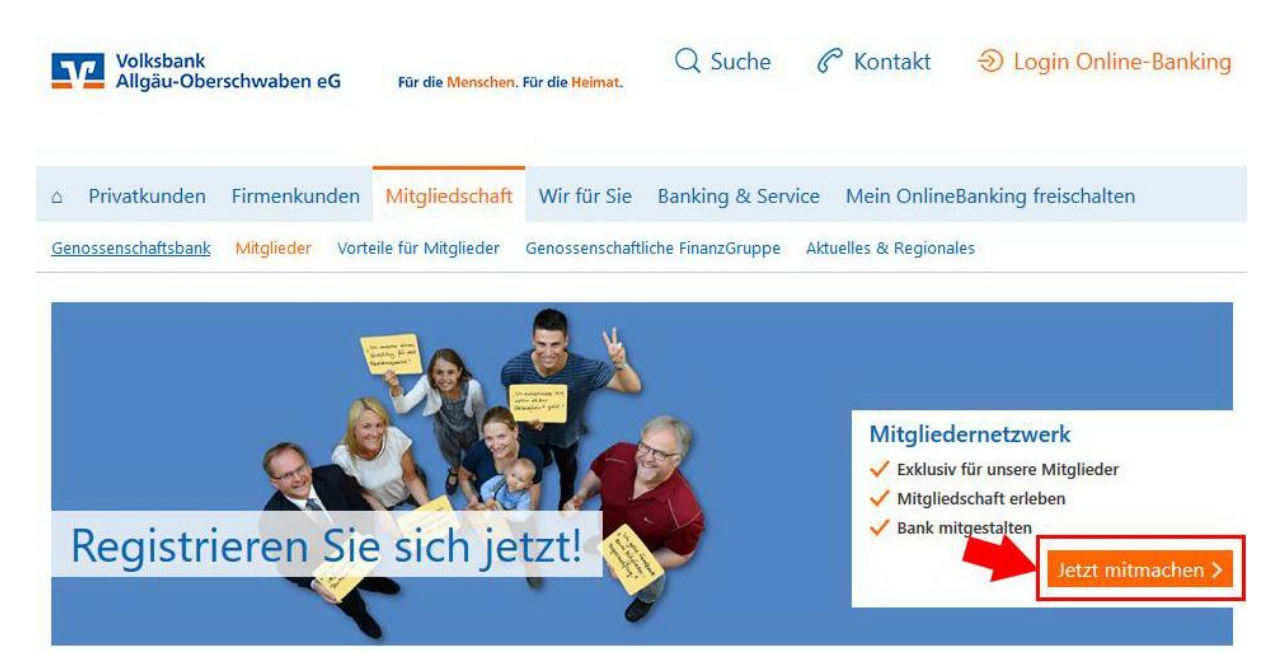

Über "Jetzt registrieren" können Sie sich im digitalen Mitgliedernetzwerk registrieren, wenn Sie noch keinen Account haben.

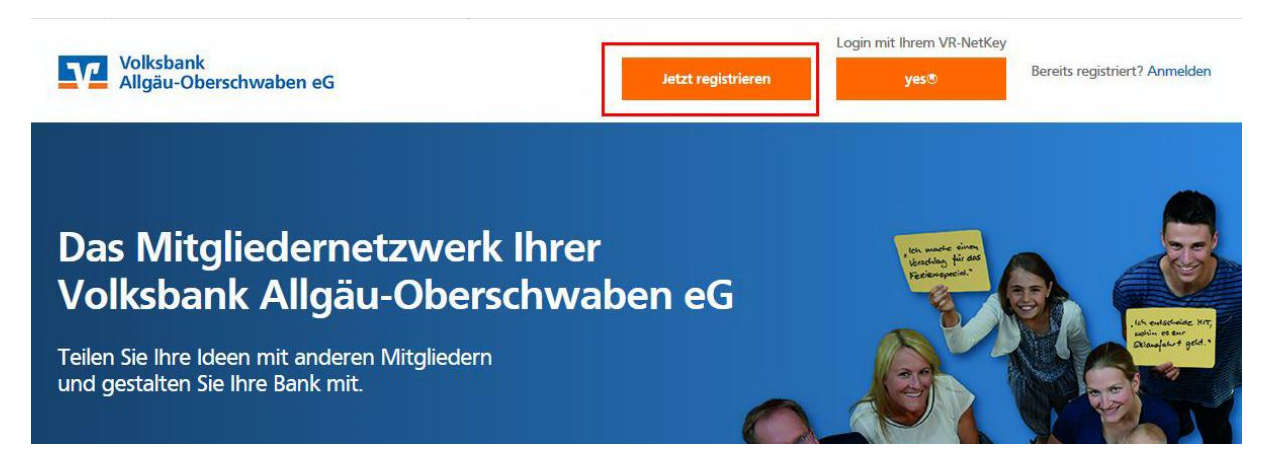

## Hier gibt es zwei Möglichkeiten:

- 1. Registrierung über yes mit Ihren bekannten Online-Banking-Zugangsdaten
- 2. Registrierung ohne yes, falls Sie kein Online-Banking nutzen

## 1. Registrierung mit Online-Banking-Zugangsdaten:

Wählen Sie "Registrierung über yes aus". Sie können sich künftig mit Ihren bekannten Online-Banking-Zugangsdaten einloggen und müssen sich kein neues Passwort merken.

| Reg                          | istrierung                                                                                                    |
|------------------------------|----------------------------------------------------------------------------------------------------|
| Regis                        | trierung mit Ihrem VR-NetKey                                                                                                    |
|                              | yes®                                                                                                    |
| Was ist                      | yes®?                                                                                                    |
| Liebes<br>teilzun<br>im Fori | Mitglied, um am Mitgliedernetzwerk Ihrer Volksbank Raiffeisenbank<br>ehmen, müssen Sie sich zunächst registrieren. Bitte füllen Sie dazu alle Feld<br>mular aus (alle Felder sind Pflichtfelder) und klicken Sie auf "Jetzt |
| Bestäti                      | gungslink anfordern".                                                                                                    |

Geben Sie Ihre Online-Banking-Zugangsdaten ein und klicken Sie auf "Anmelden".

| Anmelden                                           |          |
|----------------------------------------------------|----------|
| Um fortzufahren, melden Sie sich bei Ihrer Bank an |          |
| VR-NetKey oder Alias                               |          |
| PIN                                                |          |
| Zurück zur<br>Bankenauswahl                        | Anmelden |

Kontrollieren Sie Ihre Daten und stellen Sie sicher, dass eine E-Mail-Adresse vorhanden ist. Sie können Ihre Daten unter "ändern" anpassen. Bestätigen Sie die Weiterleitung.

| Persönliche Daten                                                 | Uns bekannte Anschrift                                                                | Zusätzliche Informationer                           |
|-------------------------------------------------------------------|---------------------------------------------------------------------------------------|-----------------------------------------------------|
| Nachname                                                          | Straße                                                                                | Email                                               |
|                                                                   |                                                                                       | michaela.kraus@vbao.de                              |
| Vorname                                                           | PLZ                                                                                   |                                                     |
| Geburtsdatum                                                      | Stadt                                                                                 |                                                     |
| Gebul Buutum                                                      | Stat                                                                                  |                                                     |
|                                                                   | Land                                                                                  |                                                     |
|                                                                   | Deutschland                                                                           |                                                     |
| Sie können die Daten vor der Ü<br>Vorgang. Es erfolgt keine dauer | bermittlung an Digitales Netzwerk für Mitglieder<br>hafte Änderung Ihrer Kundendaten. | ändern. <sup>D</sup> iese Änderung gilt nur für die |

Die E-Mail-Adresse wird automatisch übernommen. Setzen Sie die beiden Haken und schließen Sie die Registrierung ab.

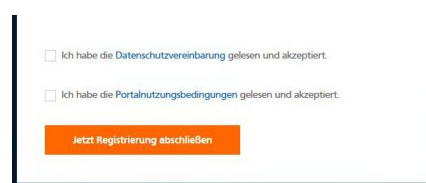

Sie erhalten nun eine E-Mail mit einem Bestätigungslink an die angegebene E-Mail-Adresse. Bestätigen Sie den Link, um die Registrierung abzuschließen. Prüfen Sie ggf. auch Ihren Spam-Ordner, falls die E-Mail nicht ankommen sollte.

Fertig! Künftig können Sie sich über den yes®-Button mit Ihren Online-Banking-Zugangsdaten im digitalen Mitgliedernetzwerk auf der Startseite einloggen.

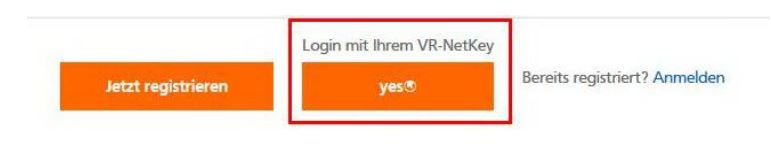

2. Registrierung ohne Online-Banking:

Wenn Sie kein Online-Banking nutzen, können Sie sich über folgendes Formular registrieren:

| Registrierung                                                                                                    |                                                                                                    |
|----------------------------------------------------------------------------------------------------|----------------------------------------------------------------------------------------------------|
|                                                                                                    |                                                                                                    |
| Registrierung mit Ihrem VR-NetKey                                                                                                    |                                                                                                    |
| yes®                                                                                                    |                                                                                                    |
| Was ist yes®?                                                                                                    |                                                                                                    |
| Liebes Mitglied, um am Mitgliedernetzwerk Ihrer Volksbank Raiffeisenbank<br>teilzunehmen, mösen Sie sich zunächst registrieren. Bitte füllen Sie dazu alle Felder<br>im Formular aus (alle Felder sind Pflichtfelder) und klicken Sie auf "letzt<br>Bestägungslink anfordern". |                                                                                                    |
| Vorname                                                                                                    | Tragen Sie hier Ihren                                                                                                    |
| 0                                                                                                    | Vornamen, Nachnamen, Ihre                                                                                                    |
| Nachname                                                                                                    | E-Mail-Adresse und Ihr                                                                                                    |
|                                                                                                    | Geburtsdatum ein.                                                                                                    |
| 9                                                                                                    |                                                                                                    |
| E-Mail-Adresse                                                                                                    |                                                                                                    |
|                                                                                                    | Hier tragen Sie die vier                                                                                                    |
| E-Mail-Adresse (wiederholt)                                                                                                    | letzten Stellen ihrer                                                                                                    |
|                                                                                                    | Kontonummer ein.                                                                                                    |
| Geburtsdatum                                                                                                    | Hier z. B. 7890                                                                                                    |
| 01 - 01 - 2021 -                                                                                                    |                                                                                                    |
| Mitaliedernummer oder die vier letzten Stellen Ihrer                                                                                                    |                                                                                                    |
| Kontonummer                                                                                                    | Volksbanken VR-BankCard                                                                                                    |
| (1)                                                                                                    | Plus<br>Mitgliederkarte                                                                                                    |
| Nach dem erfolgneichen Absenden erhalten Sie eine E-Mail an die angegebene                                                                                                    | 111 Milden en Weg frei. Debit                                                                                                    |
| Auresse. Diese c-Mair errorait einen bestaugungsinnt, der 72 stunden lang gulug bit                                                                                                    | Robert Schure                                                                                                    |
|                                                                                                    | Bay Sector Sector Secto |
| ACCEL DESCRIPTION IN BITCH DETT                                                                                                    | DED0 0123 4567 1234 5678 90 2020                                                                                                    |
| Bereits registriert? Anmelden                                                                                                    | LATE OF THE OWNER OF THE OWNER OF THE OWNER OF THE OWNER OF THE OWNER OF THE OWNER OF THE OWNER OF THE OWNER OF                                                                                                    |

Klicken Sie auf "Jetzt Bestätigungslink anfordern" und folgen Sie weiter dem Registrierungsverlauf. Nach der Registrierung auf der Plattform erhalten Sie einen Bestätigungslink an die E-Mail-Adresse, die Sie im Registrierungsvorgang angegeben haben. Diesen müssen Sie in Ihrem persönlichen E-Mail-Postfach anklicken, um die Registrierung abzuschließen.

Danach können Sie sich über den Button "Anmelden" mit Ihrer E-Mail-Adresse und Ihrem festgelegten Passwort anmelden.

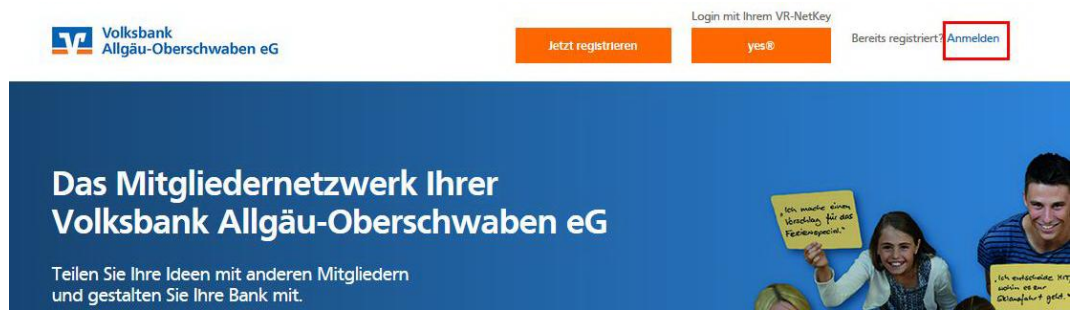